## Введение

### Общая информация

Пакет программ SunRav TestOfficePro предназначен для организации тестирования в учебных заведениях и на предприятиях.

Состав SunRav TestOfficePro

- tMaker программа для создания тестов.
- tAdmin программа для создания отчетов по результатам тестирования.
- **tTestReader** программа для проведения тестирования.
- SunRav Configurator программа для настройки процесса тестирования.

SunRav TestOfficePro работает на всех современных настольных операционных системах: Windows, Linux и macOS.

Документация по программам пакета

- tMaker: онлайн документация, документация в формате PDF.
- tAdmin: онлайн документация, документация в формате PDF.
- **tTestReader**: онлайн документация, документация в формате PDF.
- SunRav Configurator: онлайн документация, документация в формате PDF.

### Системные требования

| <b>e Windows</b>                        | 🥂 Linux                               | NacOS                         |
|-----------------------------------------|---------------------------------------|-------------------------------|
| Windows Vista, 7, 8, 10, 11             | 64-х разрядная ОС<br>Linux            | OS X версии 10.10 — 10.11.    |
| DirectShow кодеки для<br>работы с видео | Медиаплеер VLC для<br>просмотра видео | macOS версии 10.12 и<br>выше. |

### Содержание

- 1. Установка
- 2. Настройка
- 3. Быстрый старт

### Установка

- 1. Установка для Windows
- 2. Установка для Linux
- 3. Установка для macOS

#### Установка для Windows

- 1. Загрузите программу с сайта sunrav.ru.
- 2. Перейдите в папку с загруженным дистрибутивом и запустите его.
- 3. Начнется стандартная процедура установки. На первом шаге выберите язык установки

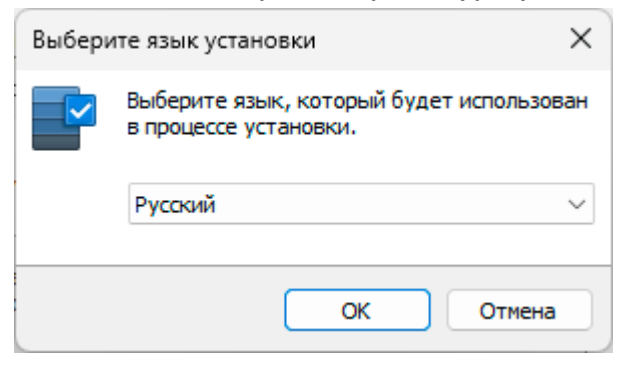

4. Прочитайте информацию о программе и нажмите "Далее"

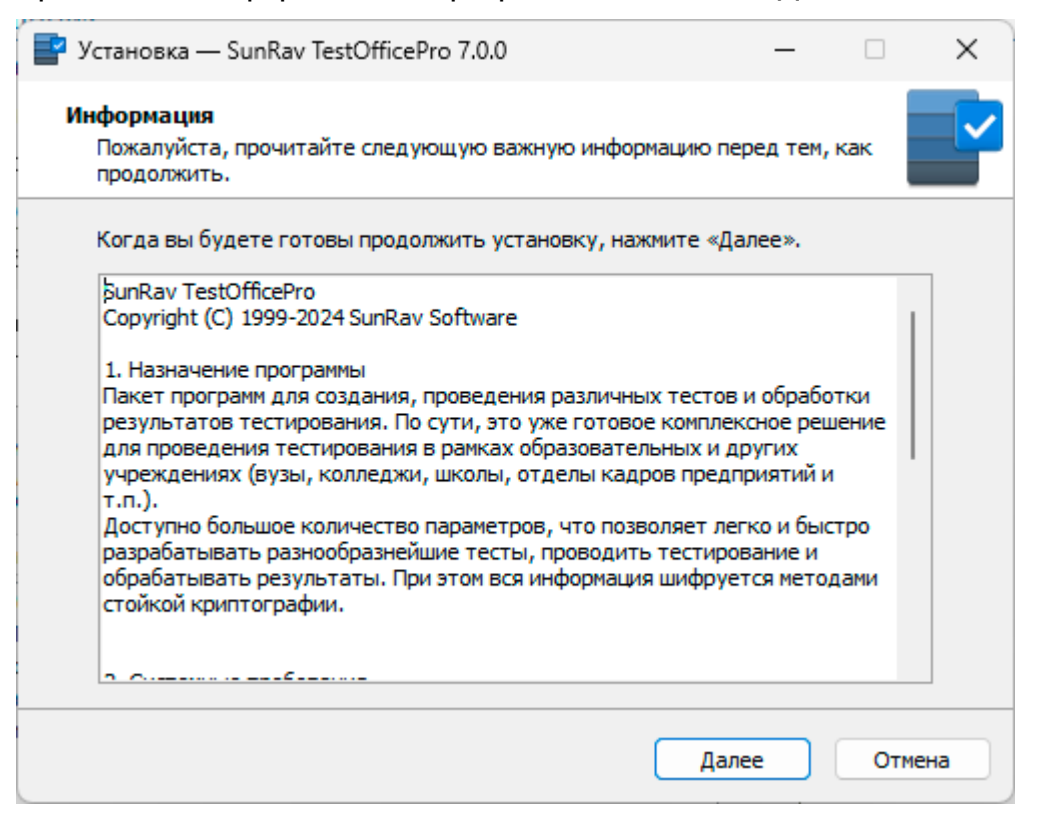

5. Выберите папку, в которую будет установлена программа и нажмите "Далее"

| 📑 Установка — SunRav TestOfficePro 7.0.0                                          | _        |          | ×        |
|-----------------------------------------------------------------------------------|----------|----------|----------|
| Выбор папки установки<br>В какую папку вы хотите установить SunRav TestOfficePro? |          |          | <b>~</b> |
| Программа установит SunRav TestOfficePro в следующ                                | ую папк  | у.       |          |
| Нажмите «Далее», чтобы продолжить. Если вы хотите выбрат<br>нажмите «Обзор».      | ь другун | о папку, |          |
| C:\Program Files\SunRav TestOfficePro 7                                           | 0        | бзор     |          |
|                                                                                   | 16783    |          |          |
| Гребуется как минимум 51,4 Мb свободного дискового простра                        | нства.   |          |          |
| Назад Дале                                                                        | e        | Отме     | на       |

6. Выберите компоненты, которые нужно установить и нажмите "Далее"

| 📑 Установка — SunRav TestOfficePro 7.0.0 —                                                                                                    |                    | ×  |
|----------------------------------------------------------------------------------------------------|--------------------|----|
| Выбор компонентов<br>Какие компоненты должны быть установлены?                                                                                                    |                    |    |
| Выберите компоненты, которые вы хотите установить; снимите фла:<br>компонентов, устанавливать которые не требуется. Нажмите «Дале<br>вы будете готовы продолжить. | жки с<br>е», когда |    |
| Полная установка                                                                                                    | ~                  | •  |
| 🕑 tMaker: Редактор тестов                                                                                                    | 73,1 M6            |    |
| 🕗 tAdmin: Программа для создания пользователей и отчетов                                                                                                    | 60,9 M6            |    |
| 🔽 tTestReader: Программа для просмотра книг и тестирования                                                                                                    | 61,8 M6            |    |
| 🗹 Configurator: Программа для настройки tTestReader                                                                                                    | 21,0 M6            |    |
| Converter: Программа для преобразования тестов 6 версии в нов                                                                                                    | ую 18,6 Мб         |    |
| Текущий выбор требует не менее 267,6 Мб на диске.                                                                                                    |                    |    |
| Назад Далее                                                                                                    | Отме               | на |

7. Выберите какие ярлыки нужно положить на рабочий стол и нажмите "Далее"

| Выберите дополнительные задачи       Какие дополнительные задачи необходимо выполнить?         Выберите дополнительные задачи, которые должны выполниться при установке SunRav TestOfficePro, после этого нажмите «Далее»:       Выберите дополнительные задачи, которые должны выполниться при установке SunRav TestOfficePro, после этого нажмите «Далее»:         Связать tMaker с файлами, имеющими расширение .srtr         Дополнительные значки:         tMaker: Редактор тестов         tMaker: Программа для создания пользователей и отчетов         tTestReader: Программа для просмотра электронных книг и тестирования         Configurator: Программа для настройки tTestReader         Converter: Программа для преобразования тестов 6 версии в новую | 🎴 Установка — SunRav TestOfficePro 7                                  | 7.0.0                                   | -                      | -     |       | ×  |
|----------------------------------------------------------------------------------------------------|-----------------------------------------------------------------------|-----------------------------------------|------------------------|-------|-------|----|
| Выберите дополнительные задачи, которые должны выполниться при<br>установке SunRav TestOfficePro, после этого нажмите «Далее»:<br>Связать tMaker с файлами, имеющими расширение .srtr<br>Дополнительные значки:<br>tMaker: Редактор тестов<br>tMaker: Редактор тестов<br>tAdmin: Программа для создания пользователей и отчетов<br>tTestReader: Программа для просмотра электронных книг и тестирования<br>Configurator: Программа для настройки tTestReader<br>Converter: Программа для преобразования тестов 6 версии в новую                                                                                                    | Выберите дополнительные задач<br>Какие дополнительные задачи необ     | ни<br>5ходимо выполнить                 | ?                      |       |       |    |
| <ul> <li>Связать tMaker с файлами, имеющими расширение .srtr</li> <li>Дополнительные значки:</li> <li>tMaker: Редактор тестов</li> <li>tAdmin: Программа для создания пользователей и отчетов</li> <li>tTestReader: Программа для просмотра электронных книг и тестирования</li> <li>Configurator: Программа для настройки tTestReader</li> <li>Converter: Программа для преобразования тестов 6 версии в новую</li> </ul>                                                                                                    | Выберите дополнительные задачи,<br>установке SunRav TestOfficePro, по | которые должны в<br>сле этого нажмите « | ыполниться<br>«Далее»: | при   |       |    |
| Дополнительные значки:<br>✓ tMaker: Редактор тестов<br>✓ tAdmin: Программа для создания пользователей и отчетов<br>✓ tTestReader: Программа для просмотра электронных книг и тестирования<br>✓ Configurator: Программа для настройки tTestReader<br>✓ Converter: Программа для преобразования тестов 6 версии в новую                                                                                                    | 🛃 Связать tMaker с файлами, име                                       | ющими расширение                        | .srtr                  |       |       |    |
| <ul> <li>tMaker: Редактор тестов</li> <li>tAdmin: Программа для создания пользователей и отчетов</li> <li>tTestReader: Программа для просмотра электронных книг и тестирования</li> <li>Configurator: Программа для настройки tTestReader</li> <li>Converter: Программа для преобразования тестов 6 версии в новую</li> </ul>                                                                                                    | Дополнительные значки:                                                |                                         |                        |       |       |    |
| <ul> <li>tAdmin: Программа для создания пользователей и отчетов</li> <li>tTestReader: Программа для просмотра электронных книг и тестирования</li> <li>Configurator: Программа для настройки tTestReader</li> <li>Converter: Программа для преобразования тестов 6 версии в новую</li> </ul>                                                                                                    | 🗹 tMaker: Редактор тестов                                             |                                         |                        |       |       |    |
| <ul> <li>tTestReader: Программа для просмотра электронных книг и тестирования</li> <li>Configurator: Программа для настройки tTestReader</li> <li>Converter: Программа для преобразования тестов 6 версии в новую</li> </ul>                                                                                                    | 🗹 tAdmin: Программа для создани:                                      | я пользователей и о                     | отчетов                |       |       |    |
| Configurator: Программа для настройки tTestReader Converter: Программа для преобразования тестов 6 версии в новую                                                                                                    | 🗹 tTestReader: Программа для про                                      | осмотра электронны                      | іх книг и тео          | стиро | вания |    |
| 🗹 Converter: Программа для преобразования тестов 6 версии в новую                                                                                                    | 🗹 Configurator: Программа для на                                      | стройки tTestReade                      | r                      |       |       |    |
|                                                                                                    | ᠵ Converter: Программа для прео                                       | бразования тестов                       | 6 версии в н           | ювую  | )     |    |
|                                                                                                    |                                                                       |                                         |                        |       |       |    |
|                                                                                                    |                                                                       | Назад                                   | Далее                  |       | Отме  | на |

- 8. Нажмите кнопку "Установить" на следующем шаге для начала установки.
- 9. Нажмите кнопку "Завершить" на следующем шаге для завершения установки.

Теперь программы из состава пакета SunRav TestOfficePro можно запускать из меню Пуск/SunRav TestOfficePro 7

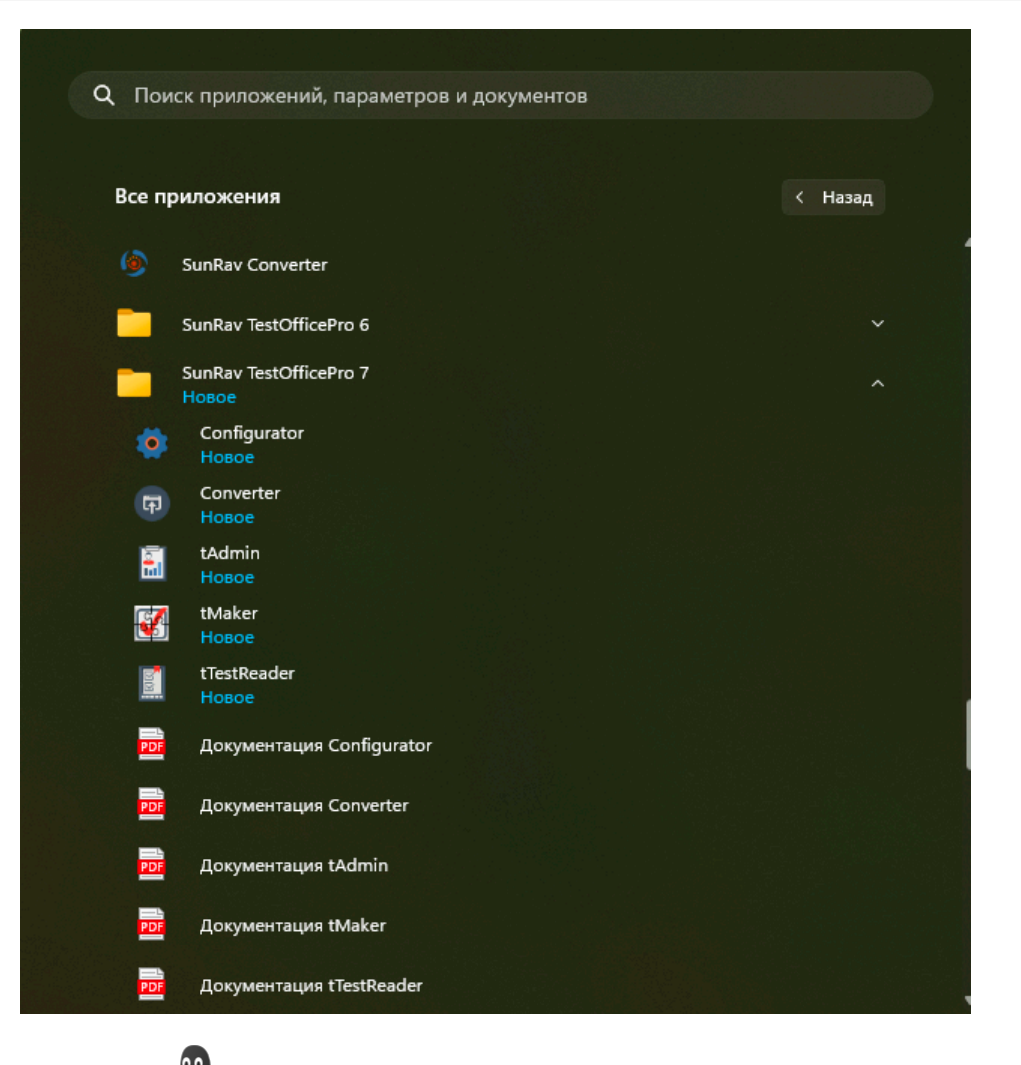

### Установка для Linux 🖊

Дистрибутив SunRav TestOfficePro для Linux поставляется в двух форматах: **deb** и **rpm**.

- 1. Загрузите программу в нужном формате с сайта sunrav.ru.
- 2. Откройте программу "**Терминал**". Обычно, это можно сделать с помощью сочетания клавиш **Alt+T**.
- 3. Перейдите в папку с загруженным дистрибутивом. Возможные варианты команды: cd ~

```
cd ~/Downloads
```

```
cd ~/Загрузки
```

4. Запустите программу установки. Примеры для разных дистрибутивов

| Ubuntu, Astra, Kali Linux, Linux Mint | Red Hat, Red OS, CentOS, Fedora       |
|---------------------------------------|---------------------------------------|
| sudo dpkg -i testofficepro-7.0-0.deb  | sudo rpm -ivh testofficepro-7.0-0.rpm |

Для **ALT Linux** сначала нужно ввести команду

su -

#### Затем команду

rpm -ivh testofficepro-7.0-0.rpm

Вместо **testofficepro-7.0-0** может быть другое название файла – оно зависит от версии программы.

Теперь программы из состава пакета SunRav TestOfficePro можно запускать из меню "Образовательные" (в некоторых случаях может понадобится перезагрузка компьютера).

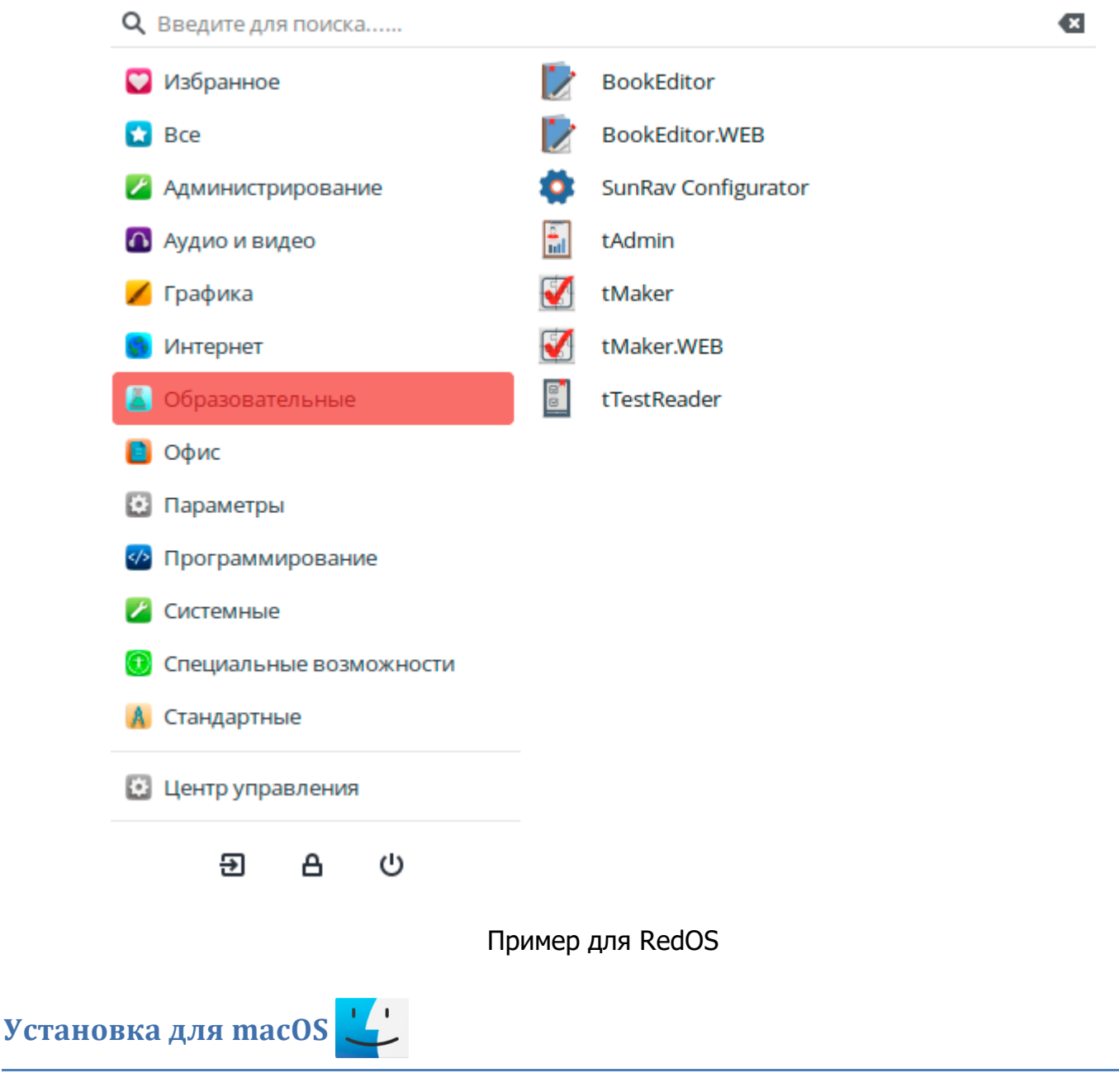

- 1. Загрузите программу с сайта <u>sunrav.ru</u>.
- 2. Перейдите в папку с загруженным дистрибутивом и запустите его.
- з. Нажмите "Продолжить" на приветственном экране:

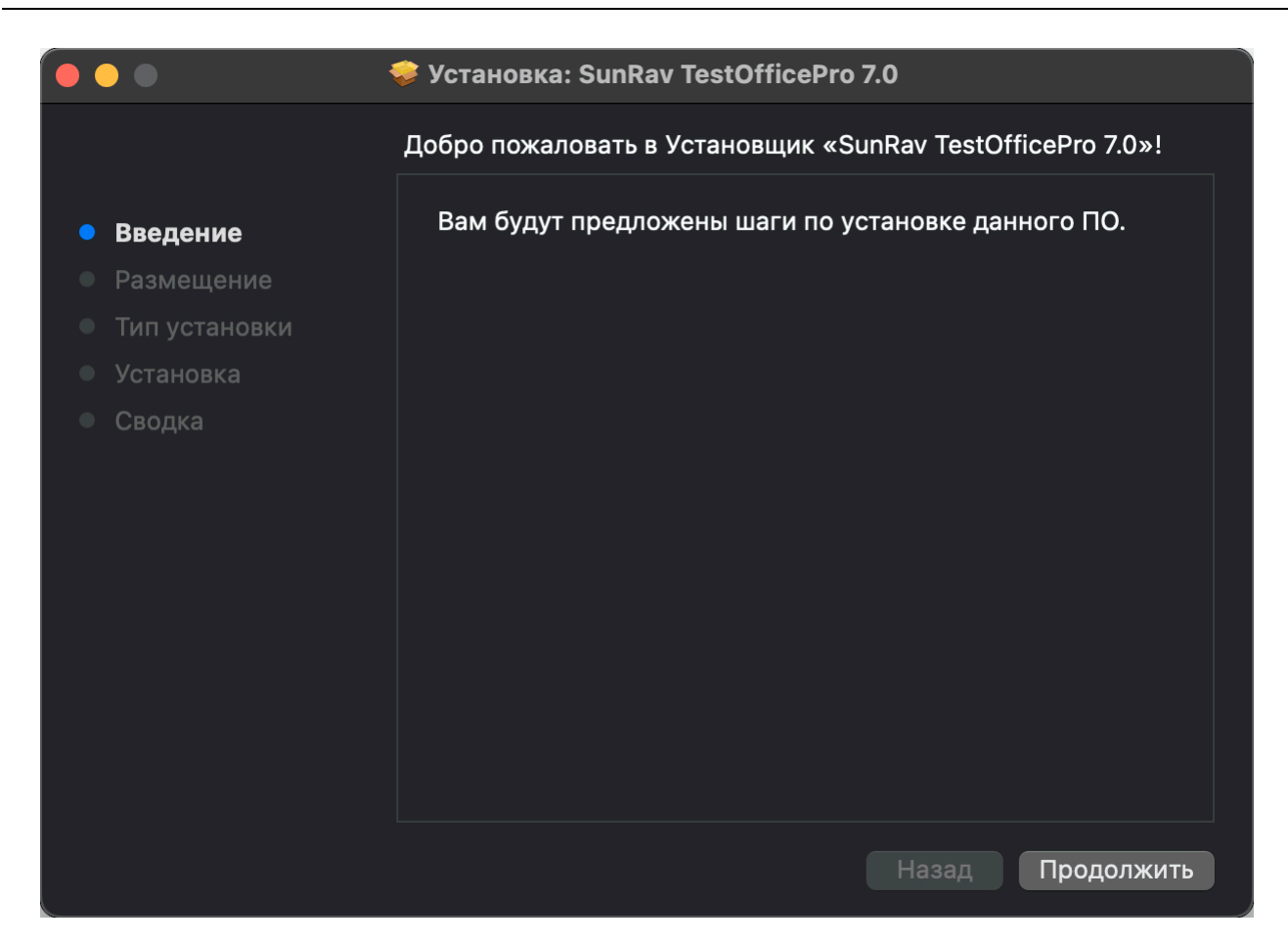

4. Выберите диск для установки и нажмите "Продолжить"

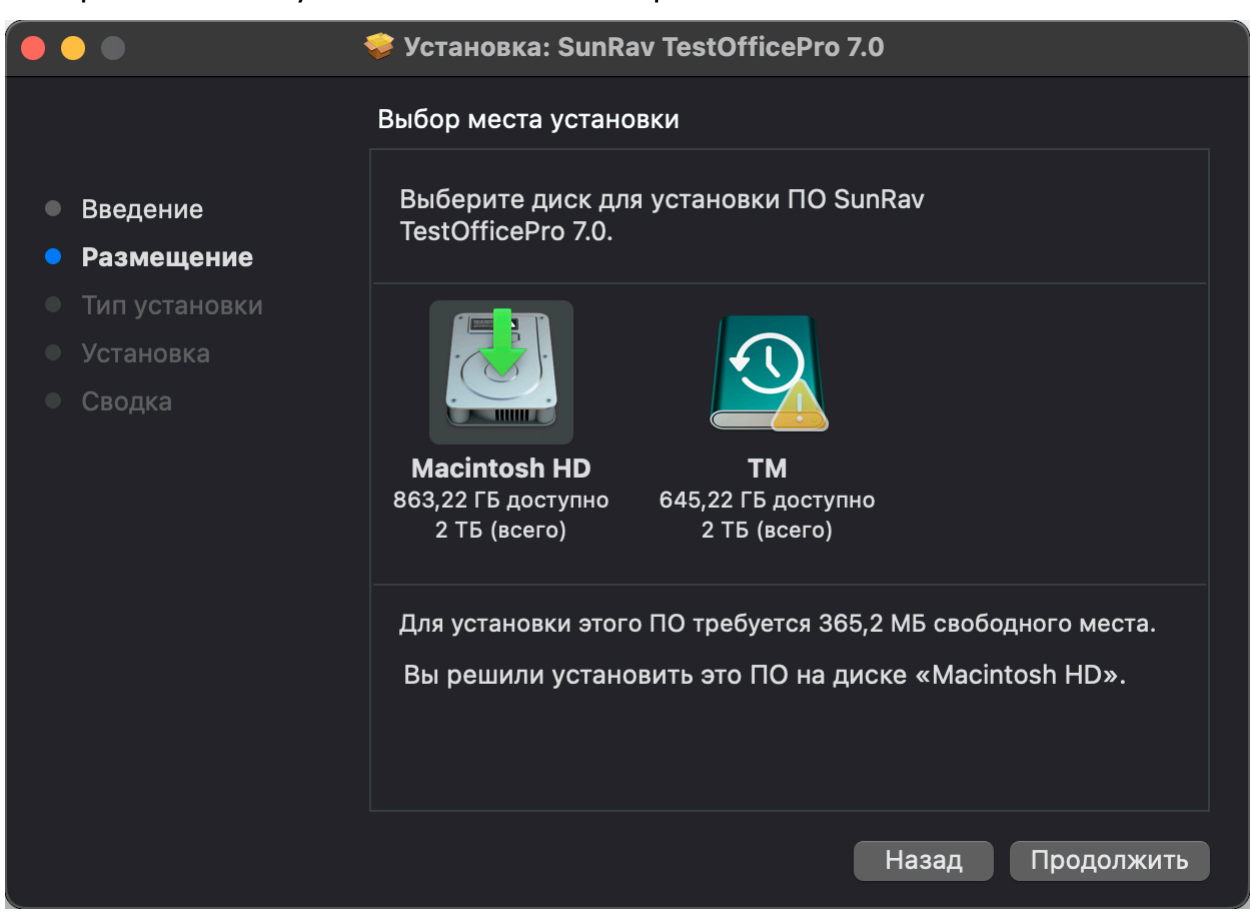

5. Нажмите "Установить" для начала установки:

|                                                                                                    | 💝 Установка: SunRav TestOfficePro 7.0                                                                                                    |
|----------------------------------------------------------------------------------------------------|----------------------------------------------------------------------------------------------------|
|                                                                                                    | Стандартная установка на «Macintosh HD»                                                                                                   |
| <ul> <li>Введение</li> <li>Размещение</li> <li>Тип установки</li> <li>Установка</li> <li>Сводка</li> </ul> | Эта установка займет 365,2 МБ на диске.<br>Нажмите «Установить» для выполнения стандартной<br>установки этого ПО на диске «Macintosh HD». |
|                                                                                                    | Изменить размещение установки                                                                                                    |
|                                                                                                    | Назад Установить                                                                                                    |

6. Введите пароль пользователя компьютера.

Теперь программы из состава пакета SunRav TestOfficePro можно запускать из папки "Программы".

## Настройка

Все данные в SunRav TestOfficePro (тесты и результаты тестирования) хранятся в зашифрованных файлах.

### Настройка программы tTestReader

Существует два основных способа настройки программы tTestReader:

- 1. **Без настройки.** В этом случае пользователь может выбирать любые доступные ему тесты для тестирования и электронные книги для чтения. Этот способ удобен для работы пользователя у себя на домашнем компьютере. Сразу после <u>установки</u> программы используется именно этот способ.
- 2. С помощью конфигурационного файла. Конфигурационный файл создается в программе <u>SunRay Configurator</u>, входящей в состав SunRay TestOfficePro. Этот способ

полезен для организации тестирования в учебном заведении или на предприятии. При таком способе, администратор может настроить поведение программы tTestReader и разграничить доступ к разным тестам для разных групп пользователей. О том, как работать в программе SunRav Configurator смотрите в <u>справке по SunRav Configurator</u>.

### Настройка программы tAdmin

Первым делом нужно указать программе где находятся результаты тестирования. Результаты тестирования — это файлы с расширением **.srrh**. Для этого:

- 1. Выберите пункт меню Сервис/Настройки.
- 2. На вкладке Папки задайте путь к файлам результатов в поле "Начальная папка подразделений (групп)".
- з. Нажмите ОК.

Теперь, если в указанной папке (или подпапках) есть файлы результатов тестирования, то они появятся в списке пользователей:

| 🖥 tAdmin<br>Пользователь Отчет Вид Сервис Справи                                                                          | a                                |                         |                          |          |              |            |              |                                                                 |         |    | - 0           | ×              |
|----------------------------------------------------------------------------------------------------|----------------------------------|-------------------------|--------------------------|----------|--------------|------------|--------------|-----------------------------------------------------------------|---------|----|---------------|----------------|
| * * *                                                                                                    |                                  |                         |                          |          |              |            |              |                                                                 |         |    |               |                |
| ►                                                                                                    | Результать                       | и тестирования          | а Групп                  | овые отч | еты Истор    | оия просмо | отра         |                                                                 |         |    |               |                |
| <ul> <li>Веденеева Татьяна Алексеевна</li> <li>Иванов Николай Сергеевич</li> <li>Пирогова Евгения Владимировна</li> </ul> |                                  | Результаты тестирования |                          |          |              |            |              |                                                                 |         |    |               |                |
|                                                                                                    | Тест                             |                         |                          | H        | ачат         | Время      | v            | Балл                                                            | Процент | %  | Результат     |                |
| 🗌 👤 Равиль Сунгатулин                                                                                                    | Демонстра                        | ционный тест            | по матема                | тике 18  | .05.24 09:52 | 00:00:04   | ~            | 0,00                                                            |         | 0  | Ваши знания г | 1              |
| Делектронов Тимур Муратович                                                                                               | Демонстра                        | ционный тест            | по матема                | тике 21  | .05.24 09:54 | 00:00:36   | ~            | 4,00                                                            |         | 67 | Неплохо, но   |                |
|                                                                                                    | Демонстра                        | ционный тест            | по матема                | тике 27  | .05.24 11:21 | 00:00:09   | $\checkmark$ | 0,00                                                            |         | 0  | Ваши знания г | 1 <sub> </sub> |
|                                                                                                    | Демонстра                        | ционный тест            | по матема                | тике 10  | .07.24 10:54 | 00:00:35   |              | 4,00                                                            |         | 67 | Неплохо, но   | <b>+</b>       |
|                                                                                                    | Результаты тестирования по темам |                         |                          |          |              |            |              |                                                                 |         |    |               |                |
|                                                                                                    | Название                         | Балл                    | Балл Процент % Результат |          |              |            |              |                                                                 |         |    |               |                |
|                                                                                                    | Математия                        | 4,00                    | 4,00 67                  |          |              |            |              |                                                                 |         |    |               |                |
|                                                                                                    |                                  |                         |                          |          |              |            |              |                                                                 |         |    |               |                |
|                                                                                                    |                                  |                         |                          |          |              |            |              |                                                                 |         |    |               |                |
|                                                                                                    | Ответы пользователя              |                         |                          |          |              |            |              |                                                                 |         |    |               |                |
|                                                                                                    | Отвечен                          | Правиьный               | Балл                     | Время    | Тема         |            |              | Вопрос                                                          |         |    |               |                |
|                                                                                                    |                                  |                         | 1,00                     | 12:02    | Математик    | а          |              | Сумма углов треугольника на евклидовой плоскости равна          |         |    |               | A I            |
|                                                                                                    |                                  |                         | 1,00                     | 12:02    | Математик    | а          |              |                                                                 |         |    |               |                |
|                                                                                                    |                                  |                         | 1,00                     | 12:05    | Математик    | а          |              | 180°. Выберите все верные<br>• следствия этой теоремы.<br>Ответ |         |    |               |                |
|                                                                                                    |                                  |                         | 1,00                     | 12:04    | Математик    | а          | •            |                                                                 |         |    | ▼.            |                |
|                                                                                                    |                                  |                         | 0,00                     | 12:05    | Математик    | а          |              |                                                                 |         |    |               |                |
|                                                                                                    |                                  | U                       | 0,00                     | 12:08    | Математик    | а          |              | В равностороннем треугольнике<br>все три угла равны 60°         |         |    |               | Ĵ              |
|                                                                                                    |                                  |                         |                          |          |              |            |              |                                                                 |         |    |               |                |

## Быстрый старт

### Начальные шаги

- 1. Установите программу.
- 2. На сервере или любом другом компьютере, к которому есть доступ с рабочих мест пользователей создайте общую папку для книг с доступом только для чтения. В этой папке создайте другие папки – по одной папке для каждого раздела (курса). Возможные названия папок:

//Courses/математика //Courses/биология //Courses/география

 Там же создайте общую папку с доступом на чтение, запись и создание для файлов пользователей. В этой папке создайте другие папки – по одной папке для каждой группы пользователей. Возможные названия папок:

//Groups/TM-03
//Groups/TM-04
//Groups/TM-05

### Настройка tTestReader

4. Запустите программу SunRav Configurator.

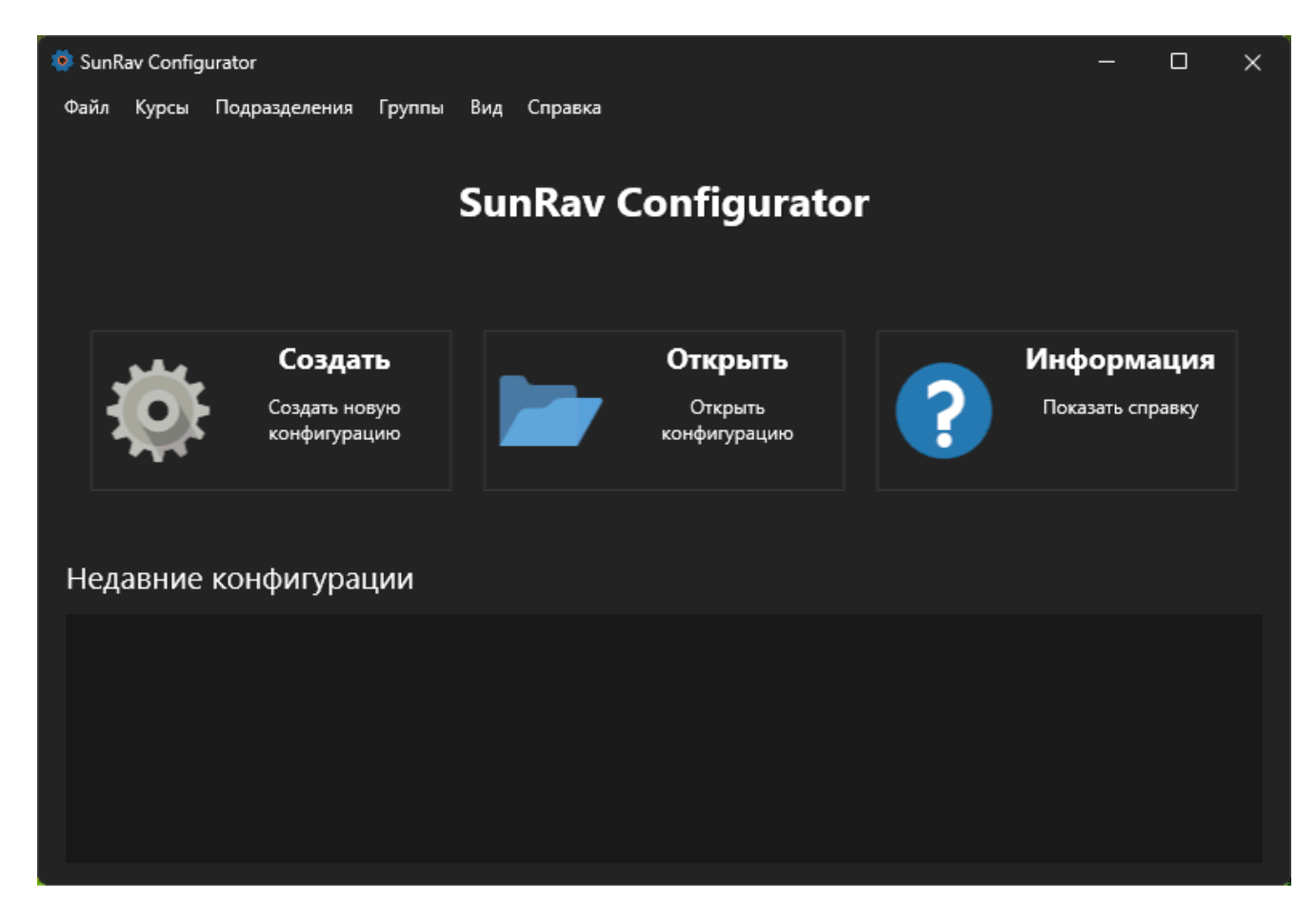

- 5. Нажмите кнопку Создать или выберите пункт меню Файл/Новый или нажмите клавиши Ctrl+N.
- 6. В появившемся диалоге выберите имя файла конфигурации и папку, в которой он будет создан и нажмите **Сохранить**.
- 7. Если хотите, чтобы пользователи могли самостоятельно регистрироваться, то отметьте параметр "**Разрешить самостоятельную регистрацию пользователей**".
- Включите параметр "Автоматическая конфигурация групп и курсов" (если он еще не включен).
- 9. Введите путь к папке с тестами в поле "Путь к курсам".
- 10. Введите путь к папке с группами пользователей в поле "Путь к подразделениям/группам".

| 🌞 SunRav Configurator          |                                                     | —                |          | ×  |  |  |  |
|--------------------------------|-----------------------------------------------------|------------------|----------|----|--|--|--|
| Файл Курсы Подразделени        | ія Группы Вид Справка                               |                  |          |    |  |  |  |
| 🗟 🖬 🖬 📦                        | 💼 💼 🚜 🍇 🙀 👪 🌆                                       |                  |          |    |  |  |  |
| 🚺 Основные 💦 🖒                 | Разрешить самостоятельную регистрацию пользователей |                  |          |    |  |  |  |
| 늘 Курсы 🔶                      | Автоматическая конфигурация групп и курсов          |                  |          |    |  |  |  |
|                                | Путь к подразделениям/группам                       |                  |          |    |  |  |  |
| 💑 Группы >                     | //Tests/                                            | //Tests/         |          |    |  |  |  |
| Отчет >                        | Путь к курсам                                       |                  |          |    |  |  |  |
|                                | //Groups/                                           |                  |          |    |  |  |  |
|                                | Показать пользователю Истор                         | оия просмотра кн | ниг —    |    |  |  |  |
|                                | 🔲 Список недавних книг 🧹 Пон                        | сазать историю   |          |    |  |  |  |
|                                | ✓ Панель инструментов ✓ Сох                         | ранять историю   |          |    |  |  |  |
|                                | 🔽 Меню 🔲 Раз                                        | решить обновля   | ть истор | ию |  |  |  |
|                                | Разрешить очищать и                                 |                  |          | o  |  |  |  |
|                                |                                                     |                  |          |    |  |  |  |
| C:\Users\sunra\Documents\main. | srcfg                                               |                  |          | .: |  |  |  |

- 11. Закройте программу или выберите пункт меню Файл/Сохранить или нажмите клавиши **Ctrl+S**.
- 12. Положите созданный файл в папку с программой tTestReader. Если такой возможности нет (например в Linux), то положите файл конфигурации в папку "Документы".

Теперь при запуске программы tTestReader пользователю будет предложено авторизоваться и у него будет доступ к тестам и книгам из заданных папок.

# SunRav TestOfficePro настроен!

Теперь можно создавать тесты в программе <u>tMaker</u> и сохранять (или копировать) в папки разделов (курсов) тестов, описанных <u>во втором пункте</u>.

Другие варианты настройки описаны в <u>справке по SunRay Configurator</u>.